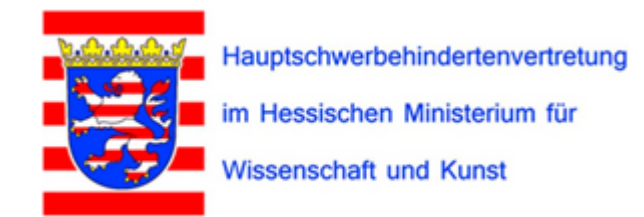

## Homepage der Hauptschwerbehindertenvertretung im Geschäftsbereich des HMWK

# Passwort vergessen/neu beantragen

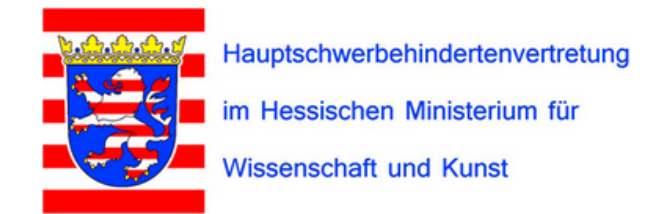

Home Der Vorstand Die Dienststellen im HMWK und deren Vertrauenspersonen Links Internes

### Internes

Im internen Bereich findet Ihr die Zusammenfassungen/Protokolle und Vorträge der Weiterbildungen der Vertrauenspersonen der Menschen mit Behinderung im Bereich des HMWK.

Meldet Euch einfach wie gewohnt an oder registriert Euch neu:

• Anleitung zur Registrierung (wird gerade überarbeitet)

Bei Fragen wendet Euch bitte an:

Sekretariat HSV-HMWK

Wenn du dein Passwort für den Bereich INTERNES vergessen hast, klicke mit leerer Passwortzeile auf ANMELDEN

|                             | Internes                                  |  |  |
|-----------------------------|-------------------------------------------|--|--|
|                             | Anmelden                                  |  |  |
| n der                       | Benutzername:                             |  |  |
|                             | misch.test                                |  |  |
|                             | Passwort:                                 |  |  |
|                             |                                           |  |  |
|                             | Anmelden                                  |  |  |
|                             | Registrieren                              |  |  |
|                             | Registrieren Sie sich hier für das Forum. |  |  |
|                             | Registrieren                              |  |  |
| Anleitung zur Registrierung |                                           |  |  |
|                             | Fragen an: Sekretariat HSV – HMWK         |  |  |

Nach der ersten Fehleingabe erscheint dieses Wordpress-Anmeldefenster.

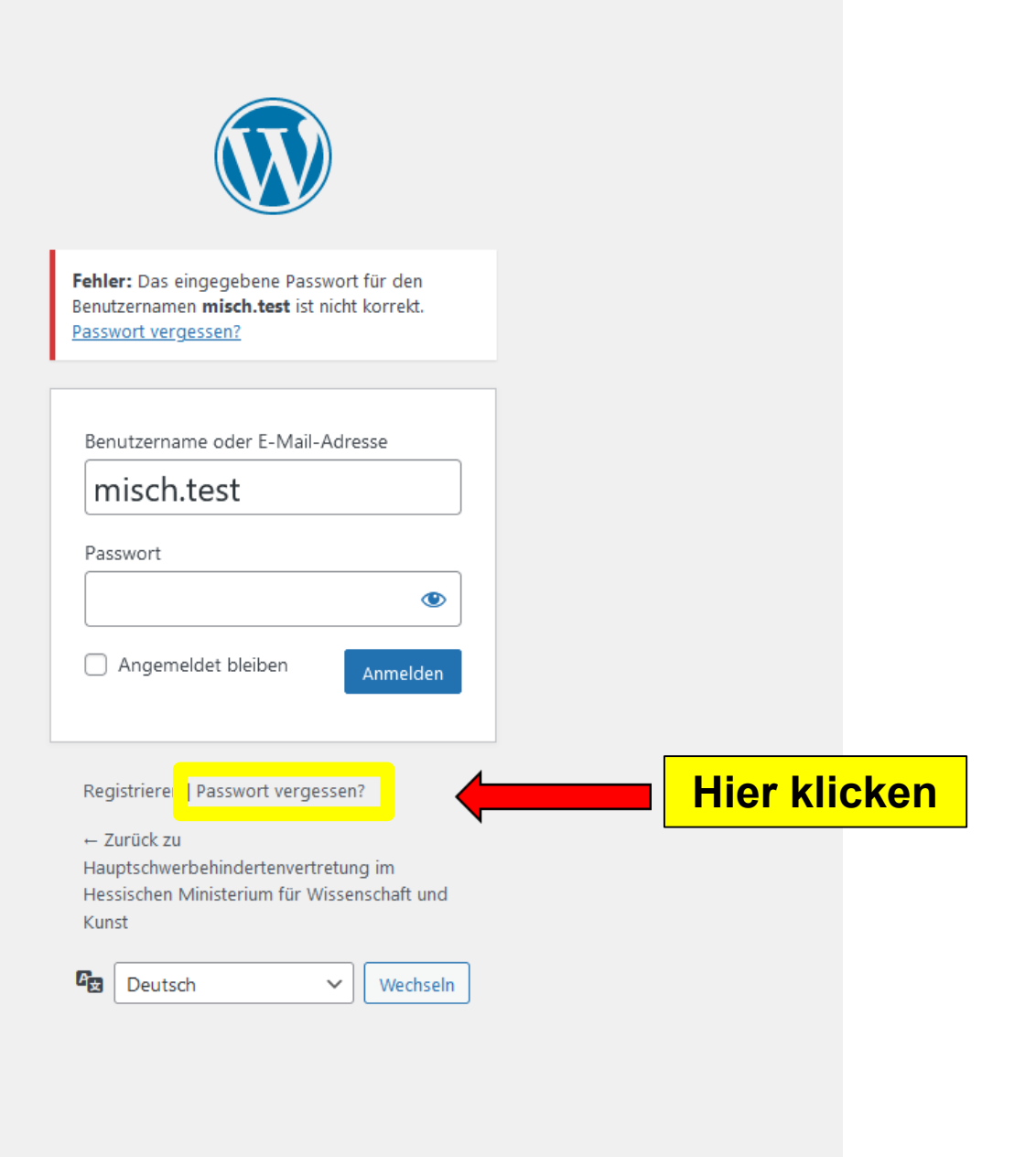

Man wird nun aufgefordert den Benutzernamen oder die E-Mail-Adresse zurücksetzen kannst. einzugeben. Benutzername oder E-Mail-Adresse

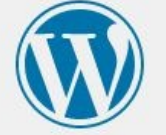

Bitte gib deinen Benutzernamen oder deine E-Mail-Adresse an. Du wirst eine E-Mail-Nachricht mit Informationen erhalten, wie du dein Passwort

Neues Passwort

| Für ein neues Passwort |
|------------------------|
| dann hier klicken.     |

Anmelden | Registrieren

← Zurück zu Hauptschwerbehindertenvertretung im

Hessischen Ministerium für Wissenschaft und Kunst

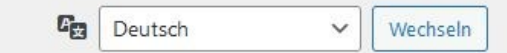

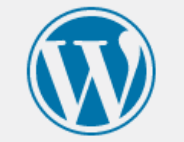

Unter seiner Emailadresse erhält man die Anforderung zum Zurücksetzen des Passworts.

| Überprüfe dein E-Mail-Postfach auf einen<br>Bestätigungslink und rufe dann die <u>Anmelde-Seite</u><br>auf. |         |   |          |  |  |  |
|----------------------------------------------------------------------------------------------------|---------|---|----------|--|--|--|
| ← Zurück zu<br>Hauptschwerbehindertenvertretung im<br>Hessischen Ministerium für Wissenschaft und<br>Kunst  |         |   |          |  |  |  |
| A.                                                                                                    | Deutsch | ~ | Wechseln |  |  |  |

🗣 Antworten 🚱 Allen antworten 🕒 Weiterleiten

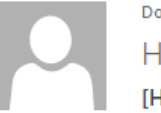

Do 23.02.2023 11:27

Hauptschwerbehindertenvertretung im Hessischen Ministerium für Wissenschaft und H

 $\sim$ 

[Hauptschwerbehindertenvertretung im Hessischen Ministerium für Wissenschaft und Kunst] Passwort zurücksetzen

An misch69@web.de

Jemand hat das Zurücksetzen des Passworts für folgendes Benutzerkonto angefordert:

Name der Website: Hauptschwerbehindertenvertretung im Hessischen Ministerium für Wissenschaft und Kunst

Benutzername: misch.test

Falls das nicht beabsichtigt war, ignoriere diese E-Mail einfach. Es wird dann nichts passieren.

Um dein Passwort zurückzusetzen, besuche folgende Adresse:

https://hsv.h-da.de/wp-login.php?action=rp&key=kUJsy5x7MLKEf0UPogNo&login=misch.test&wp\_lang=de\_DE

Diese Anforderung zum Zurücksetzen des Passworts stammt von der IP-Adresse 141.100.97.27.

Hier kann man das vorgeschlagene Passwort verwenden, einen neuen Passwortvorschlag generieren oder ein eigenes, neues Passwort eingeben.

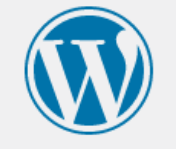

Gib unten dein neues Passwort ein oder generiere ein neues.

#### Neues Passwort

X&\$(oQohl#\$myG93 🚿

#### Stark

Tipp: Das Passwort sollte mindestens zwölf

Zeichen lang sein. Für ein stärkeres Passwort verwende Groß- und Kleinbuchstaben. Zahlen

und Sonderzeichen wie ! " ? \$ % ^ & ).

Zum Abschließen "Passwort speichern" drücken.

#### Anmelden | Registrieren

Passwort generieren

Passwort speichern

← Zurück zu

Hauptschwerbehindertenvertretung im Hessischen Ministerium für Wissenschaft und Kunst

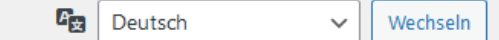

## Bitte neues Passwort notieren!

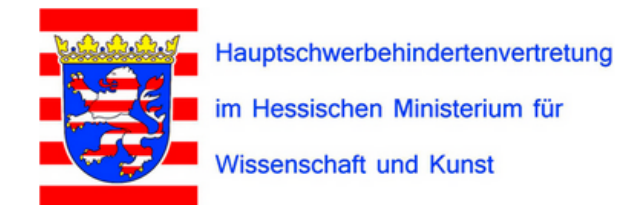

HomeDer VorstandDie Dienststellen im HMWK und deren VertrauenspersonenLinksInternes

| Internes                                                                                                    | Internes                                  |  |  |  |
|----------------------------------------------------------------------------------------------------|-------------------------------------------|--|--|--|
|                                                                                                    | Anmelden                                  |  |  |  |
| Im internen Bereich findet Ihr die Zusammenfassungen/Protokolle und Vorträge der Weiterbildungen der Vertrauenspersonen der Menschen mit Behinderung im Bereich des HMWK. | Benutzername:                             |  |  |  |
| Meldet Euch einfach wie gewohnt an oder registriert Euch neu:                                                                                                    | Passwort:                                 |  |  |  |
| Anleitung zur Registrierung                                                                                                    |                                           |  |  |  |
| Bei Fragen wendet Euch bitte an:                                                                                                    | Anmelden                                  |  |  |  |
| Sekretariat HSV-HMWK                                                                                                    | Desistrianse                              |  |  |  |
|                                                                                                    | Registrieren                              |  |  |  |
|                                                                                                    | Registrieren Sie sich hier für das Forum. |  |  |  |
|                                                                                                    | Registrieren                              |  |  |  |
| Nun kannst Du Dich mit Deinem gewohnten Benutzernamen oder Deiner<br>E-Mail-Adresse und dem neuen Passwort anmelden.                                                      |                                           |  |  |  |

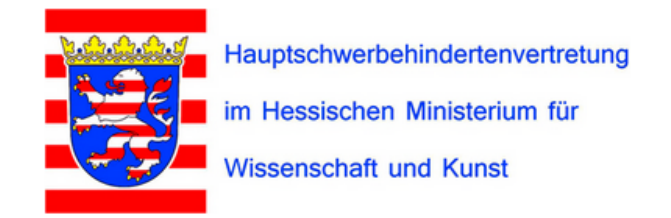

Home Der Vorstand Die Dienststellen im HMWK und deren Vertrauenspersonen Links Internes

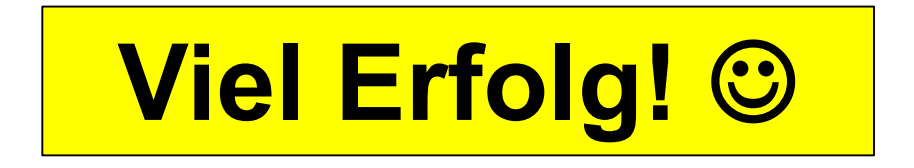